## iOS(iPhone) APOP 認証廃止 設定変更マニュアル

アリッツ株式会社

### APOP 認証廃止について

新メールサーバへの移行に伴い、セキュリティ上問題のある APOP 認証は廃止されます。 APOP 認証を利用中の場合、メール受信ができないかエラーメッセージが表示される場合があります。 お手数をおかけしますが、下記のとおり設定変更をお願いいたします。 注:設定変更は必ず新サーバへの移行後に行ってください。

#### 1.ホーム画面から「設定」アイコンをタップします

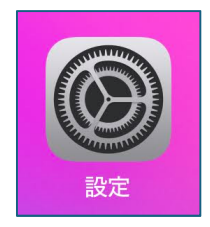

### 2.「メール」をタップし、「アカウント」をタップします

| 設定                 |               | く 設定 メール      |      |
|--------------------|---------------|---------------|------|
| · 接触通知             | >             | "メール"にアクセスを許可 |      |
| 📼 バッテリー            | >             | Siri と検索      | >    |
| 🖐 プライバシーとセキュリティ    | >             | 通知<br>オフ      | >    |
| App Store          | >             | (1) モバイルデータ通信 |      |
| 🖻 ウォレットと Apple Pay | >             | アカウント         | 1 >  |
| ? パスワード            | >             | メッセージリスト      |      |
| メール                | $\rightarrow$ | プレビュー         | 2行 > |
| 連絡先                | >             | TO/CCラベルを表示   |      |
| カレンダー              | >             | スワイプオプション     | >    |

3.該当アカウントをタップします

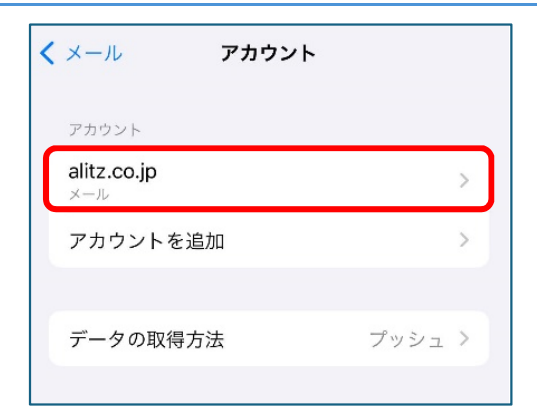

## 4.「詳細」をタップし、「認証」をタップします

| alitz.co.jp      | 完了          | ✓ alitz.co.jp 詳細                                                                                                    |                                                                                                    |
|------------------|-------------|----------------------------------------------------------------------------------------------------|----------------------------------------------------------------------------------------------------|
|                  |             |                                                                                                    |                                                                                                    |
| ot all           |             | 削除したメッセージの移動先:                                                                                                    |                                                                                                    |
| - TR #2<br>テフト   |             | 削除済メールボックス                                                                                                    | $\checkmark$                                                                                                    |
|                  |             | アーカイブメールボックス                                                                                                    |                                                                                                    |
| test@alitz.co.jp | ~           |                                                                                                    |                                                                                                    |
| alitz.co.jp      |             | 削除したメッセーシ                                                                                                    | 1. +>1 > >                                                                                                    |
| ĴΪ               |             | 日川小小                                                                                                    | 0/2/01/2                                                                                                    |
| mail.alitz.co.jp |             | 受信設定                                                                                                    |                                                                                                    |
| test@alitz.co.jp |             | SSLを使用                                                                                                    |                                                                                                    |
|                  |             | 認証                                                                                                    | >                                                                                                    |
|                  |             | サーバから削除                                                                                                    | しない >                                                                                                    |
| Γ                |             | サーバポート 110                                                                                                    |                                                                                                    |
| mail.alitz.c     | co.jp >     |                                                                                                    |                                                                                                    |
|                  |             | S/MIME                                                                                                    |                                                                                                    |
|                  | >           | 署名                                                                                                    | いいえ >                                                                                                    |
|                  |             | デフォルトで暗号化                                                                                                    | いいえ >                                                                                                    |
| アカウントを削除         |             |                                                                                                    |                                                                                                    |
|                  | alitz.co.jp | alitz.co.jp<br>(情報)<br>テスト<br>test@alitz.co.jp ><br>alitz.co.jp<br>mail.alitz.co.jp<br>test@alitz.co.jp<br>な<br>アカウントを削除 | alitz.co.jp   デ   alitz.co.jp   詳細     高調   新院したメッセージの移動先:   削除済メールボックス     アーカイブメールボックス   アーカイブメールボックス     フーカイブメールボックス   アーカイブメールボックス     アーカイブメールボックス   アーカイブメールボックス     加調Lalitz.co.jp   施院したメッセージ     mail.alitz.co.jp   施院したメッセージ     mail.alitz.co.jp   施院したメッセージ     mail.alitz.co.jp   施院したメッセージ     mail.alitz.co.jp   施院したメッセージ     アークイブメールボックス   アークイブメールボックス     ア   デ     ア   デ     ア   ア     ア   ア     ア   デ     ア   デ     ア   デ     ア   デ     ア   ア     ア   デ     ア   デ     ア   デ     ア   デ     ア   デ     ア   デ     ア   デ     ア   デ     ア   デ     ア   デ     ア   デ     ア   デ     ア   デ     ア   デ     ア   デ     ア   デ     ア   デ     ア   デ     ア   デ |

# 5.「パスワード」をタップし、ノマークをつけます

| く 詳細 認証         | く 詳細 認証         |
|-----------------|-----------------|
| MD5チャレンジ応答      | MD5チャレンジ応答      |
| NTLM            | NTLM            |
| パスワード           | パスワード 🗸         |
| HTTP MD5 Digest | HTTP MD5 Digest |
|                 |                 |

### 6.前の画面に戻り、「完了」をタップします

| < 詳細 認証         | く alitz.co.jp 詳細 |         | キャンセル alitz.       | co.jp 完了           |
|-----------------|------------------|---------|--------------------|--------------------|
| MD5チャレンジ応答      | 削除したメッセージの移動先:   |         | POPアカウント情報         |                    |
| NTLM            | 削除済メールボックス       | ~       | 名前 テスト             |                    |
| パスワード 🗸         | アーカイブメールボックス     |         | メール test@alitz.e   | co.jp >            |
| HTTP MD5 Digest | 削除したメッセージ        |         | 説明 alitz.co.jp     |                    |
|                 | 削除               | しない >   | 受信メールサーバ           |                    |
|                 | 受信設定             |         | ホスト名 mail.alitz.co | o.jp               |
|                 | SSLを使用           | 0       | ユーザ名 test@alitz.e  | co.jp              |
|                 | 認証               | パスワード > | パスワード              |                    |
|                 | サーバから削除          | しない >   | 送信メールサーバ           |                    |
|                 | サーバポート 110       |         | SMTP               | mail.alitz.co.jp > |
|                 | S/MIME           |         |                    |                    |
|                 | 署名               | いいえ >   | 計和出                | >                  |
|                 | デフォルトで暗号化        | いいえ >   | アカウン               | トを削除               |
|                 |                  |         |                    |                    |

#### 7.設定されているか確認してください

「認証」に「パスワード」と書かれていれば設定完了です。 もし書かれていなかった場合は時間をおいてもう一度設定し直してください。

| く alitz.co.jp 詳細                                         |                           |
|----------------------------------------------------------|---------------------------|
| 期降日专业业主动和政动生。                                            |                           |
| 削除済メールボックス                                               | ~                         |
| アーカイブメールボックス                                             |                           |
|                                                          |                           |
| 削除したメッセージ                                                |                           |
| 削除                                                       | しない >                     |
| 受信設定                                                     |                           |
| SSLを使用                                                   |                           |
|                                                          |                           |
| 認証                                                       | パスワード >                   |
| 認証<br>サーバから削除                                            | パスワード ><br>しない >          |
| 認証<br>サーバから削除<br>サーバポート 110                              | パスワード >                   |
| 認証<br>サーバから削除<br>サーバポート 110                              | パスワード ><br>しない >          |
| 認証<br>サーバから削除<br>サーバポート 110<br>S/MIME<br>署名              | パスワード ><br>しない ><br>いいえ > |
| 認証<br>サーバから削除<br>サーバポート 110<br>S/MIME<br>署名<br>デフォルトで暗号化 | パスワード ><br>しない ><br>いいえ > |
| 認証<br>サーバから削除<br>サーバポート 110<br>S/MIME<br>署名<br>デフォルトで暗号化 | パスワード ><br>しない ><br>いいえ > |
| 認証<br>サーバから削除<br>サーバポート 110<br>S/MIME<br>署名<br>デフォルトで暗号化 | パスワード ><br>しない ><br>いいえ > |